## MANUAL PARA REGISTRO NO SIASG DE: Rol de Responsáveis: Conformidade de Usuários; Atualização de endereço da UASG

## **SUMÁRIO**

| 1 - APRESENTAÇÃO.                                                                                              | 02 |
|----------------------------------------------------------------------------------------------------|----|
| 2 - CONCEITUAÇÃO                                                                                               | 02 |
| 3 - PROCEDIMENTOS PARA HABILITAÇÃO DO (S)<br>SERVIDOR (ES) RESPONSÁVEL (EIS) PELO ÓRGÃO –<br>(UASG – CENTRAL). | 03 |
| 4 - PROCEDIMENTOS PARA HABILITAÇÃO DO (S)<br>SERVIDOR (ES) RESPONSÁVEL (EIS) PELAS UASG.                       | 04 |
| 5 – PROCEDIMENTOS A SEREM EFETUADOS PELO<br>RESPONSÁVEL DA UASG                                                | 05 |

1

#### Apresentação

O Departamento de Logística e Serviços Gerais - DLSG, da Secretaria de Logística e Tecnologia da Informação - SLTI, observadas as normas vigentes, tem trabalhado no sentido de descentralizar algumas funções, visando a oferecer maior autonomia as UASG. Desta forma está descentralizando:

**a.** Atualização de endereço da UASG: tem por objetivo manter atualizados os dados referentes a cada Unidade Administrativa de Serviços Gerais – UASG.

**b.** Atualização do Rol de Responsáveis da UASG: tem por objetivo gerar um Cadastro dos Responsáveis de cada Área da UASG, visando facilitar, quando necessário, a identificação e o contato com as principais autoridades de cada unidade;

c. Conformidade dos Usuários do SIASG subordinados a UASG: visando aumentar a segurança do SIASG, esta funcionalidade tem como finalidade confirmar os usuários que devem permanecer ativos no sistema SIASG, eliminando aqueles que se desligaram do Serviço Público ou que mudaram de órgão e, contudo, permaneceram fazendo parte da relação de servidores habilitados.

Assim, com a intenção de aprimorar o entendimento e facilitar a operacionalização de tais funções no sistema SIASG, o DLSG elaborou este manual contendo orientações básicas.

## 1 - CONCEITUAÇÃO

- 1.1 ÓRGÃO Entendido como sendo a UASG-Central
  - a. Ministérios
  - b. Autarquias
  - c. Fundações
  - d. Institutos
  - e. Empresas Públicas
  - f. Agências
  - g. Comandos Militares

**1.2 SERVIDOR RESPONSÁVEL PELO ÓRGÃO:** tem por objetivo manter atualizado os responsáveis pelas UASG de seu Órgão, bem como as três funcionalidades descentralizadas de sua UASG.

**1.3 UASG** – Unidade administrativa subordinada operacionalmente ao Órgão.

**1.4 RESPONSÁVEIS DE CADA UASG - Servidores indicados pela UASG como responsáveis por:** 

Manter atualizado o **Rol de Servidores (ativos)** que estão autorizados a utilizar o **SIASG** (Conformidade);

Manter atualizados os dados dos responsáveis que atuam nas seguintes áreas;

- Financeira;
- Ordenadores de Despesa;
- Pregoeiros;
- Equipe de apoio do pregoeiro;
- Presidente da CPL;
- Compras;
- Patrimônio, e
  - Contabilidade.
- Manter atualizado o endereço da UASG.

### 2 - PROCEDIMENTOS PARA HABILITAÇÃO DO(S) SERVIDOR (ES) RESPONSÁVEL (EIS) PELO ÓRGÃO (UASG – CENTRAL).

**2.1 O DLSG/SLTI** envia oficio a todos os Órgãos solicitando a **indicação de dois servidores** que irão compor a **Relação de Responsáveis** pelos órgãos.

2.2 Os Órgãos enviam os dois nomes ao DLSG/SLTI.

**2.3** O **DLSG/SLTI** habilita no SIASG os servidores **responsáveis pelos Órgãos.** 

### 3 - PROCEDIMENTOS PARA HABILITAÇÃO DO(S) SERVIDOR (ES) RESPONSÁVEL (EIS) PELAS UASG.

**3.1** O **Responsável pelo Órgão** solicita as UASG ligadas ao seu Órgão, a **indicação de dois servidores** que irão operacionalizar as funcionalidades.

3.2 As UASG informam os dois responsáveis.

**3.2** O **Responsável pelo Órgão,** registra no SIASG, por UASG, os dois nomes indicados para serem os responsáveis em operacionalizar as funcionalidades, **inclusive os responsáveis de sua própria UASG.** 

Para efetuar a atualização percorrer o seguinte caminho:

# TABELAS → UASG → IALRESUASG (INCLUI/ALTERA RESPONSÁVEL PELA UASG ).

#### OBS: Só poderá atualizar UASG vinculadas ao seu órgão.

Na tela própria para inclusão dos dados dos titulares e substitutos das UASG, registrar:

CPF do Servidor; Nome do Servidor; DDD; Telefone; Ramal; E-mail;

Efetuar o comando "C" confirmar.

#### 4 - PROCEDIMENTOS A SEREM EFETUADOS -PELO RESPONSÁVEL DA UASG.

#### 4.1 CONFORMIDADE.

**4.1.1** Validar na lista apresentada pelo SIASG os **Servidores (ativos)** que estão autorizados a operacionalizar as transações do **SIASG**. Esta

validação deverá ser efetuada mensalmente, obrigatoriamente. Quando isso não ocorrer o sistema automaticamente impedirá o acesso de todos os servidores anteriormente habilitados para a UASG.

Assim, o responsável pela UASG deverá entrar no menu do sistema e seguir o seguinte caminho:

#### CONFORM → (CONFORMIDADE DE USUÁRIO) → REGCONFUSU → (REGISTRA CONFORMIDADE USUARIO)

Neste ponto o Sistema mostrará, ao Servidor Indicado (responsável pela UASG), a lista de usuários que estão até este momento habilitados a utilizarem as funcionalidades do **SIASG**.

## Deverá desmarcar aqueles que não mais poderão utilizar o SIASG.

Após o "ENTER" o sistema terá alterado a lista segundo as indicações do Servidor Indicado.

#### 4.2 ATUALIZAÇÃO DO ROL DOS RESPONSÁVEIS.

- **4.2.1** O Responsável pela UASG deverá atualizar os responsáveisdas seguintes áreas:
  - Ordenador de despesa Financeiro Compras Patrimônio Contabilidade Pregoeiro Equipe de apoio ao pregoeiro Presidente da CPL.

#### Para efetuar a atualização percorrer o seguinte caminho: TABELAS → UASG → IALROLRESP (INCLUI/ALTERA ROL RESPONSÁVEIS).

Na próxima tela escolher a área a ser atualizada.

Escolher a opção se é atualização para: **Titular ou Substituto**  Na tela própria para inclusão dos dados, colocar:

CPF do Servidor; Nome do Servidor; DDD; Telefone; Ramal; E-mail; Data da designação; Portaria.

Efetuar o comando "C" confirmar.

Repetir a operação para os demais servidores, titulares e substitutos, a serem atualizados em todos os setores anteriormente descritos, quando necessário. Essa operação só deverá ser repetida quando da mudança de um dos responsáveis por estas áreas na UASG.

#### 4.3 ATUALIZAÇÃO DO ENDEREÇO DA UASG.

4.3.1 Conferir o endereço existente e, caso necessário, atualizá-lo.

Para efetuar a atualização percorrer o seguinte caminho:

# TABELAS→ UASG → ALTENDEREC (ALTERA ENDEREÇO).

Conferir o endereço existente e, caso necessário, atualizá-lo.

Alterar os dados, se necessário.

ENTER para confirmar a alteração.